# How to Send an Email to Driver for Dispatch Delivery

Here's how to use Delivery Dispatch with Email Notification to Driver

Via Consumption Site

1. Make sure that driver has a specific email and dispatch email is enabled in agsImst. This can be set under Salesperson Maintenance screen or in Sales > Customer Entity screen.

|   | agsls_email            | agsls_dispatch_email | agsls_slsmn_id | agsls_name     |
|---|------------------------|----------------------|----------------|----------------|
| 4 | NULL                   | N                    | CFN            | CFN Card Sales |
| 5 | jessica.real@irely.com | Y                    | CO             | COMPANY        |
| 6 | NULL                   | N                    | DAR            | DAVE REICHHART |

| ntity - Driver A                                                         |                            |                         |                 |          |                 |          |           |              |  |  |  |  |  |  |
|--------------------------------------------------------------------------|----------------------------|-------------------------|-----------------|----------|-----------------|----------|-----------|--------------|--|--|--|--|--|--|
| New Save Search                                                          | Refresh Delete Undo Additi | onal <del>-</del> Close |                 |          |                 |          |           |              |  |  |  |  |  |  |
| Entity Customer                                                          | Split Farm Salesperson Lo  | ocations Contacts       | Comments (0) Hi | istory / | Attachments (0) | Messages | Custom A  | udit Log (3) |  |  |  |  |  |  |
| Name:                                                                    | Driver A                   |                         |                 |          |                 |          | Entity No | 0001005081   |  |  |  |  |  |  |
| Contact Name 🔹 Driver A Email: 🖂 jessica.real@irely.com Phone: 500000000 |                            |                         |                 |          |                 |          |           |              |  |  |  |  |  |  |

2. From System Manager > Company Configuration menu, setup the SMTP Email settings and provide the necessary details.

| ystem Manager      | System Manager Au   | dit Log (2) Attachment | (0)        |                             |             |
|--------------------|---------------------|------------------------|------------|-----------------------------|-------------|
| ank Management     |                     |                        |            |                             |             |
| ales               | Origin Integration: | Source System          | S          | ummit                       | ~           |
| urchasing          | Default Fields      |                        |            | Default Account             | ting Method |
| elp Desk           |                     |                        |            | _                           |             |
| otes Receivable    | Functional          | USD                    | ~          | <ul> <li>Accrual</li> </ul> |             |
| ontract Management | Reporting Currency  | LISD                   | ~          | O Cash                      |             |
| ayroll             | Reporting currency. | 030                    |            |                             |             |
| isk Management     | Country:            | United States          | ~          |                             |             |
| rain               | Environment Type:   | Production             | ~          |                             |             |
| ard Fueling        |                     |                        |            |                             |             |
| ansports           | SMTP Email Settings |                        |            |                             |             |
| x Form             | From Empile 121+    |                        |            |                             |             |
| stronage           | Trom cmail. 12 rues | scompany@gmail.com     |            |                             |             |
|                    | From Name: iRely    | Test Company           |            |                             |             |
|                    | SMTP Server: smtp.  | gmail.com              |            |                             |             |
|                    | SMTP Port: 587      | Encrypt                | ted Connec | tion: TIS                   | ~           |
|                    |                     |                        |            |                             |             |
|                    | Requires Authent    | ication                |            |                             |             |
|                    | Username: i21te:    | stcompany@gmail.com    | Pass       | word:                       |             |
|                    | Company Setup       |                        |            |                             |             |
|                    | EIN:                |                        |            |                             |             |
|                    | Company ID: 4       |                        |            |                             |             |

3. Open a site or create a new site and select a specific driver. I selected 'Company' as example.

| Customer:              | Customer A     | ndo Attach L | Jevic | e •   | Custor     | n • Pri       | 000100507     | - Call Entry | Dispati     | Current:            | Custon  | ner Create                 | Event    | Summary<br>0.00 | Credit I | Note              | Jrder • Princem    | ciency ( | lose         |
|------------------------|----------------|--------------|-------|-------|------------|---------------|---------------|--------------|-------------|---------------------|---------|----------------------------|----------|-----------------|----------|-------------------|--------------------|----------|--------------|
| Address:               | 1234 Main S    | L.           |       |       | Terms:     |               | Due on Rec    | eipt         |             | Total Past Du       | Je:     |                            |          | 0.00            |          |                   |                    |          |              |
|                        | l'ore majrie,  | 111 40001    |       |       | Regular    | Credit:       |               |              | 0.00        | Budget Amt I        | Due:    | 35.10                      |          |                 |          |                   |                    |          |              |
| Phone:                 | 100000000      |              | _     |       | Credit l   | .imit:        |               |              | 0.00        | 0.00 Prepaid Balanc |         |                            |          | 0.00            |          |                   |                    |          |              |
| Showing 2              | Consumptio     | on Site      |       | Site  | Detail     | Device        | s Associati   | Delive       | ery History | Event               | History | Work Or                    | ders     | Audit Log (56)  |          |                   |                    |          |              |
| + 9,                   | Filter Records | s (F3)       | ¢     | Loca  | ation Info | ormation      |               |              |             |                     |         | Site Info                  | rmatior  | 1               |          |                   |                    |          |              |
| Address                |                | Description  |       | Site  | No:        | 0002 B        | illing By: Ta | nk           |             | ~ 🗸                 | Active  | Location                   |          | 0001 - F        | ort Wa   | ~ 1               | otal Capacity:     |          | 500.00       |
| 1234 Main<br>1234 Main | St.<br>St.     | Tank A       |       | Desc  | ription:   | Tank A        |               |              |             |                     |         | Clock:                     |          | 001             |          | ~ 1               | otal Reserve:      |          | 125.00       |
|                        |                |              |       | Addr  | ress: 🕅    | 1234 Ma       | in St.        |              |             |                     |         | Account                    | Status:  | A               |          | ~ [               | Delivery Terms:    | Due on   | Recei 🗸      |
|                        |                |              |       |       |            |               |               |              |             |                     |         | Price Level: Reselle       |          |                 |          | <u> </u>          | Price Adjustment:  |          | 0.00         |
|                        |                |              |       | Crore | .oue:      | 46801 V City: |               |              | For         | vvayne              |         | Tax Grou                   | C .      | INICCT          |          |                   | vecurring PO Ivo:  |          | -            |
|                        |                |              |       | Latit | ude:       | IIN           | 0.00000       | 0 Longit     | y. Oni      | eu states           | 00000   | Class Fills: Product Class |          |                 |          | mine Ark balance: | Energ              | ty Irac  |              |
|                        |                |              | •     | Drive | er:        | Driver A      | 0.00000       | Route        | 001         | -NW                 | ~       | Item:                      |          | Propane         | e        |                   |                    |          | ~            |
|                        |                |              |       | Sequ  | Jence:     |               |               | _            |             |                     |         | Degree                     | Day Info | rmation         |          |                   |                    |          |              |
|                        |                |              |       | 0.1   |            |               |               |              |             |                     |         | Fill Meth                  | od Iv    | lian Caler      | ndar     |                   | ill Group          |          |              |
|                        |                |              |       | Onr   |            | rmation       |               |              |             |                     |         | DD Betw                    | een Del  | iverv:          | 6.000.0  | 1 00              | Next Iulian Delive | v:       |              |
|                        |                |              |       | Reas  | 101a:      |               |               |              |             |                     | ~       | Summer                     | Daily Ra | ste:            | 0.0      | 10 V              | Vinter Daily Rate: |          | 0.00         |
|                        |                |              |       | On H  | Hold Star  |               |               |              | ind:        |                     |         | Burn Rat                   | e:       |                 | 5.0      | 00 F              | Previous Burn Rat  | e:       | 5.00         |
|                        |                |              |       |       |            |               |               |              |             |                     |         | Prompt f                   | or % Fu  | II: 🗸           |          |                   | Adjust Burn Rate:  | ~        |              |
|                        |                |              |       |       |            |               |               |              |             |                     |         |                            |          |                 |          |                   |                    |          |              |
| 4                      |                |              | F     |       |            |               |               |              |             |                     |         |                            |          |                 |          |                   |                    |          |              |
| 00                     | 🖓 🖂 Sav        | ed           |       |       |            |               |               |              |             |                     |         |                            |          |                 |          | 4                 | Page               | 1 of 1   | $\mathbb{P}$ |

4. Create a Call Entry. Notice that Dispatch button will be enabled. You can either select a new driver or use the same driver from site. Save.

#### 5. Click Dispatch button to mark this order as dispatched.

| Consumpti | ion Sites - 00 | 01005078   |   |       |             |        |             |         |             |                 |                 |      |              |        |         |         |            |          |               | ~ (   | ⊐ ×    |
|-----------|----------------|------------|---|-------|-------------|--------|-------------|---------|-------------|-----------------|-----------------|------|--------------|--------|---------|---------|------------|----------|---------------|-------|--------|
|           |                |            |   |       |             |        |             |         | Entry Disp  | atch            | Contract        |      |              |        |         |         |            |          |               |       |        |
| Customer: | Customer A     |            |   |       | Custome     | r No:  | 0001005078  |         | _           | C               | urrent:         |      |              |        | 0.0     | 0 Cred  | lit Note:  |          |               |       |        |
| Address:  | 1234 Main S    | 5t.        |   |       | Terms:      |        | Due on Rec  | sipt    |             | Total Past Due: |                 |      |              |        | 0.0     | 0       |            |          |               |       |        |
|           | TOTE Wayne,    | 114 40001  |   |       | Regular (   | redit: | dit: 0.0    |         |             | 00 B            | Budget Amt Due: |      |              | 35.1   | 0       |         |            |          |               |       |        |
| Phone:    | 100000000      | )          |   |       | Credit Lir  | nit:   |             |         | 0.0         | 00 P            | repaid Balan    | ice: |              |        | 0.0     | 0       |            |          |               |       |        |
| Showing   | 2 Consumptio   | on Site    |   | Site  | Detail      | Device | s Associate | d Sites | s Applian   | ces             | Call Entry      | Deli | very History | Event  | History | Work    | Orders     | Audit I  | Log (56)      |       |        |
| + 9.      | Filter Record  | s (F3)     | × | Perce | ent Left:   |        | 8           | 30.00   | Calculated  | i Qty           |                 |      | 0 Desired    | d Qty: |         | 0.00    | Driver:    | C        | Customer A    |       | ~      |
| Address   |                | Descriptio | n | Prod  | uct:        | Pr     | opane       |         | Substitute  |                 |                 |      | ✓ Spcl Pr    | ice:   |         | 1.3000  | Lock Pri   | ce:      | Printed:      | No    |        |
| 1234 Main | St.            | Tank A     |   | Requ  | ested Dat   | : 04   | /25/2016    |         | Priority:   |                 |                 |      | ✓ Total:     |        |         | 0.00    | Terms:     | 1        | Due on Receip | ot    | ~      |
| 1234 Main | St.            | Tank A     |   | Com   | ments:      |        |             |         |             |                 |                 |      |              |        |         |         | Entered    | By:      | irelyadmin    |       |        |
|           |                |            |   | Orde  | r Status:   | Ge     | nerated     | Ca      | ll in Date: | 04/2            | 5/2016          | D    | spatched D   | ate:   |         |         | Ticket As  | ssigned  | : TMO-45      |       |        |
|           |                |            |   | Act   | ual Delive  | ed Inf | ormation    |         |             |                 |                 |      |              |        |         |         |            |          |               |       |        |
|           |                |            |   | Dat   | e:          |        | Time:       |         | Qty         |                 |                 |      | Price:       |        |         |         | Tot        | al:      |               |       |        |
|           |                |            |   | Call  | Entry Det   | ails   |             |         |             |                 |                 |      |              |        |         |         |            |          |               |       |        |
|           |                |            |   | Last  | Delivery:   | 0      | 4/18/2016   |         |             | Fill N          | fethod:         |      | Julian Caler | ndar   |         | Total C | apacity:   |          |               | 500   | .00    |
|           |                |            |   | Fore  | ecast Run ( | Dut:   |             |         |             | Next            | Delivery DD     | e [  |              |        | 6,074   | Estima  | ted % Lef  | t        |               | 80    | .00    |
|           |                |            |   | Rou   | te Sequen   | ce: 0  | D1-NW       |         |             | Seria           | I Number:       |      | Tank1234     |        |         | Estima  | ted Gallor | ns Left: |               | 1,600 | .00    |
|           |                |            |   | Inst  | ructions:   |        |             |         |             |                 |                 |      |              |        |         |         |            |          |               |       |        |
|           |                |            |   |       |             |        |             |         |             |                 |                 |      |              |        |         |         |            |          |               |       |        |
|           |                |            |   |       |             |        |             |         |             |                 |                 |      |              |        |         |         |            |          |               |       |        |
|           |                |            |   | Con   | interits:   |        |             |         |             |                 |                 |      |              |        |         |         |            |          |               |       |        |
|           |                |            |   |       |             |        |             |         |             |                 |                 |      |              |        |         |         |            |          |               |       |        |
| 1         |                |            | • |       |             |        |             |         |             |                 |                 |      |              |        |         |         |            |          |               |       |        |
| U D       | V ⊠ Sav        | /ed        |   |       |             |        |             |         |             |                 |                 |      |              |        |         |         | 14 4       | Page     | 1             | of 1  | [ PI ] |

6. After the will call order has been tagged as dispatched, the system will automatically send an email to the driver containing the details of the site and call entry.

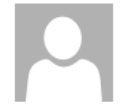

i21testcompany@gmail.com Dispatch to Driver: Driver A

To Jessica Real

| Account:           | 0001005078    | Custom  | mer A |          |       |  |  |  |  |  |  |  |  |
|--------------------|---------------|---------|-------|----------|-------|--|--|--|--|--|--|--|--|
| Site No.:          | 0002          |         |       |          |       |  |  |  |  |  |  |  |  |
| Address:           | 1234 Main St  |         |       |          |       |  |  |  |  |  |  |  |  |
| City:              | Fort Wayne    | State:  | IN    | ZipCode: | 46801 |  |  |  |  |  |  |  |  |
| Product:           | LPG Propane   |         |       |          |       |  |  |  |  |  |  |  |  |
| Serial Number:     | Tank1234      |         |       |          |       |  |  |  |  |  |  |  |  |
| Capacity:          | 500.00        |         |       |          |       |  |  |  |  |  |  |  |  |
| Est. Percent Left: | 80.00         |         |       |          |       |  |  |  |  |  |  |  |  |
| Clock:             | 001           |         |       |          |       |  |  |  |  |  |  |  |  |
| Quantity:          | 0.00          |         |       |          |       |  |  |  |  |  |  |  |  |
| Price:             | \$ 1.3000     |         |       |          |       |  |  |  |  |  |  |  |  |
| Total Cost:        | \$ 0.00       |         |       |          |       |  |  |  |  |  |  |  |  |
| Priority:          |               |         |       |          |       |  |  |  |  |  |  |  |  |
| Comment:           | sample dispa  | itch    |       |          |       |  |  |  |  |  |  |  |  |
| Dispatcher:        | irelyadmin    |         |       |          |       |  |  |  |  |  |  |  |  |
| Dispatched:        | 4/25/2016     | 2:15:46 | 6 PM  | I        |       |  |  |  |  |  |  |  |  |
| Instructions:      |               |         |       |          |       |  |  |  |  |  |  |  |  |
| Map Link:          | 1234 Main St. |         |       |          |       |  |  |  |  |  |  |  |  |

#### 7. Click Cancel Dispatch button to cancel the dispatch.

| Consumpt  | ion Sites - 00     | 01005078     |      |               |       |                 |            |           |              |       |       |             |               |         |           |           |          | ^     | • •  |
|-----------|--------------------|--------------|------|---------------|-------|-----------------|------------|-----------|--------------|-------|-------|-------------|---------------|---------|-----------|-----------|----------|-------|------|
|           |                    |              |      |               |       |                 | Entry      | Cancel Di | ispatch Co   |       |       |             |               |         |           | Work Orde |          |       |      |
| Customer: | Customer A         |              |      | Customer N    | o: (  | 0001005078      |            | C         | urrent:      |       |       |             | 0.            | 00 Cred | lit Note: |           |          |       |      |
| Address:  | 1234 Main 9        | St.          |      | Terms:        | 1     | Due on Receipt  |            | Т         | otal Past D  | ue:   |       |             | 0.            | 00      |           |           |          |       |      |
|           | Force wayne,       | , 114 +40001 |      | Regular Cree  | dit:  |                 |            | 0.00 B    | udget Amt    | Due:  |       |             | 35.           | 10      |           |           |          |       |      |
| Phone:    | 100000000          |              |      | Credit Limit: |       |                 |            | 0.00 P    | repaid Bala  | ince: |       |             | 0.            | 00      |           |           |          |       |      |
| Showing   | 2 Consumpti        | on Site      | Site | Detail De     | vices | Associated Site | es App     | liances   | Call Entry   | Deli  | ivery | History     | Event History | Work    | Orders    | Audit Lo  | g (57)   |       |      |
| + 0       | -<br>Filter Record | < (F3) X     | Disp | atched        |       |                 |            |           |              |       |       |             |               |         |           |           |          |       |      |
| Address   |                    | Description  | Perc | ent Left:     |       | 80.00           | Calcula    | ated Qty  |              |       | 0     | Desired Qt  | ty:           | 0.00    | Driver:   | Cu        | stomer A |       | ~    |
| 1234 Main | St.                | Tank A       | Prod | luct:         | Prop  | pane            | Substit    | tute:     |              |       | ~     | Spcl Price: |               | 1.3000  | Lock Pr   | ice:      | Printed  | : No  |      |
| 1234 Main | St.                | Tank A       | Requ | lested Date:  | 04/2  | 25/2016         | Priorit    | ys.       |              |       | ~     | Total:      |               | 0.00    | Terms:    | Du        | e on Rec | eipt  | ~    |
|           |                    |              | Com  | ments:        |       |                 |            |           |              |       |       |             |               |         | Entered   | d By: ire | lyadmin  |       |      |
|           |                    |              | Orde | er Status:    | Disp  | atched C        | all in Dat | e: 04/2   | 5/2016       | D     | ispat | ched Date   | 04/25/20      | )16     | Ticket A  | ssigned:  | TMO-45   | 5     |      |
|           |                    |              | Act  | ual Delivered | Info  | mation          |            |           |              |       |       |             |               |         | -         |           |          |       |      |
|           |                    |              | Dat  | e:            |       | Time:           |            | Qty:      |              |       |       | Price:      |               |         | To        | tal:      |          |       |      |
|           |                    |              | Cal  | Entry Detail  | 5     |                 |            |           |              |       |       |             |               |         |           |           |          |       |      |
|           |                    |              | Las  | t Delivery:   | 04    | /18/2016        |            | Fill N    | fethod:      |       | Julia | n Calenda   | r             | Total C | apacity:  |           |          | 500   | 0.00 |
|           |                    |              | For  | ecast Run Out |       |                 |            | Next      | : Delivery D | D:    |       |             | 6,074         | Estima  | ted % Le  | ft:       |          | 80    | 0.00 |
|           |                    |              | Ros  | ite Sequence: | 00    | 1-NW            |            | Seria     | I Number:    |       | Tank  | 1234        |               | Estima  | ted Gallo | ons Left: |          | 1,600 | 0.00 |
|           |                    |              | Inst | ructions:     |       |                 |            |           |              |       |       |             |               |         |           |           |          |       |      |
|           |                    |              |      |               |       |                 |            |           |              |       |       |             |               |         |           |           |          |       |      |
|           |                    |              | Cor  | nments:       |       |                 |            |           |              |       |       |             |               |         |           |           |          |       |      |
|           |                    |              | 0    |               |       |                 |            |           |              |       |       |             |               |         |           |           |          |       |      |
| 4         |                    | •            |      |               |       |                 |            |           |              |       |       |             |               |         |           |           |          |       |      |
| 00        | 0 🖂 Sav            | ved          |      |               |       |                 |            |           |              |       |       |             |               |         |           | Page      | 1        | of 1  |      |

8. Cancel Dispatch form will display. If you wish to notify the driver that dispatched will call order has been cancelled, you should check the option 'Send a notification of cancel message to the driver?' else the driver will not be notified. You can either enter a message to the driver or not.

| Cancel Dispatch                                      | ^ | × |
|------------------------------------------------------|---|---|
| Proceed Cancel                                       |   |   |
| Details                                              |   |   |
| Send a notification of cancel message to the driver? |   |   |
| Optional: Cancel dispatch order                      |   |   |
|                                                      |   |   |
|                                                      |   |   |
|                                                      |   |   |
|                                                      |   |   |
|                                                      |   |   |
|                                                      |   |   |
| 🕐 🥥 🍟 Ready                                          |   |   |

9. Click the **Proceed button**. Call Entry will be untagged as dispatched. An email will be sent to the driver that contains information such as the original dispatch date and time and the period it has been cancelled and who cancelled it.

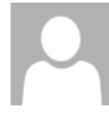

Mon 4/25/2016 2:16 PM i21testcompany@gmail.com Cancel Dispatch to Driver: Driver A

To Jessica Real

| CANCEL Dispatch    |                     |            |  |  |  |  |  |  |  |  |  |  |
|--------------------|---------------------|------------|--|--|--|--|--|--|--|--|--|--|
| Account:           | 0001005078          | Customer A |  |  |  |  |  |  |  |  |  |  |
| Site No.:          | 0002                |            |  |  |  |  |  |  |  |  |  |  |
| Product:           | LPG                 | Propane    |  |  |  |  |  |  |  |  |  |  |
| Date Cancelled:    | 4/25/2016           | 2:15:44 PM |  |  |  |  |  |  |  |  |  |  |
| Cancelled By:      | irelyadmin          |            |  |  |  |  |  |  |  |  |  |  |
| Original Dispatch: | 4/25/2016 2:12:36 P |            |  |  |  |  |  |  |  |  |  |  |
| Cancel Message:    | Cancel dispatch     |            |  |  |  |  |  |  |  |  |  |  |

Here's how to use Delivery Dispatch with Email Notification to Driver

#### • Via Consumption Site

1. Make sure that driver has a specific email and dispatch email is enabled in agsImst. This can be set under Salesperson Maintenance screen.

|   | agsls_email            | agsls_dispatch_email | agsls_slsmn_id | agsls_name     |
|---|------------------------|----------------------|----------------|----------------|
| 4 | NULL                   | N                    | CFN            | CFN Card Sales |
| 5 | jessica.real@irely.com | Y                    | CO             | COMPANY        |
| 6 | NULL                   | N                    | DAR            | DAVE REICHHART |

2. From System Manager > Company Preferences menu, setup the SMTP Email settings and provide the necessary details.

| OK Cancel           |                                             |
|---------------------|---------------------------------------------|
| System Manager      | Origin Integration:                         |
| Tank Management     | Default Fields Default Accounting Method    |
| Dashboard           |                                             |
| Accounts Receivable | Currency: USD 👻 💿 Accrual                   |
| Accounts Payable    | Country: United States 🖌 🔘 Cash             |
| Notes Receivable    |                                             |
| Grain               | SMTP Email Settings                         |
| Card Fueling        |                                             |
|                     | From Email: i21testcompany@gmail.com        |
|                     | From Name: Test Company                     |
|                     | SMTP Server: smtp.gmail.com                 |
|                     | SMTP Port: 587 Encrypted Connection: TLS    |
|                     | Requires Authentication                     |
|                     |                                             |
|                     | osemane: 121testcompany@gmail.com Password: |
|                     | Electronic Pricing Ontions                  |
|                     |                                             |
|                     | Interface System:                           |
|                     | Quoting System Batch User ID:               |
|                     | Quoting System Batch User Password:         |
|                     | Interface Web Services URL:                 |
|                     | Allow for Contract Pricing:                 |
|                     | Interface to Tarnet Orders:                 |
|                     |                                             |
|                     | Allow use for closing prices:               |
|                     | Allow use for End of Month:                 |
|                     | Interface to Scales:                        |
|                     | Save History Every:                         |
|                     | Interval Start Time:                        |
|                     | Interval End Time:                          |
|                     | Interval Updates Minutes:                   |
|                     | Quotes Derimals Shown:                      |
|                     |                                             |
|                     | ₩ Y                                         |
| 🙆 🚰 🕗 Boody         |                                             |

3. Open a site or create a new site and select a specific driver. I selected 'Company' as example.

| Consun    | Consumption Sites - 000000021                             |          |            |          |       |            |           |               |           |            |          |             |        |                |             |           |            |              |          |          |          |  |  |
|-----------|-----------------------------------------------------------|----------|------------|----------|-------|------------|-----------|---------------|-----------|------------|----------|-------------|--------|----------------|-------------|-----------|------------|--------------|----------|----------|----------|--|--|
| New S     | Gave Save                                                 | Search   | Vindo      | Attach D | evice | Site A     | tion      | Print Call Er | try Cal   | II Entry D | Dispatch | Contract    | Create | Event Summar   | y List Wor  | k Order   | Print Ef   | fficiency    | Close    |          |          |  |  |
| Customer: | SHE                                                       | LL PROP  | ANE        |          |       | Custom     | ner No:   | 0000000       | 21        |            | Cu       | irrent:     |        |                | 0.0000      | 00 Credit | Note:      |              |          |          |          |  |  |
| Address:  | GRE                                                       | EN ROAD  |            | 5012     |       | Terms:     |           | 20 - COD      |           |            | To       | tal Past Du | e:     |                | 0.0000      | 00        |            |              |          |          |          |  |  |
|           | CHI                                                       | DAGO CI  | 1 T, PIN 3 | 0010     |       | Regula     | r Credit: |               |           | 0.000      | 0000 Bu  | idget Amt D | ue:    | 0.000000       |             |           |            |              |          |          |          |  |  |
| Phone:    | Phone: 1000000000 Credit Limit: 1.000000 Prepaid Balance: |          |            |          |       |            |           |               |           |            |          |             |        | 0.000000       |             |           |            |              |          |          |          |  |  |
| Showing   | 1 Consu                                                   | mption S | ite        | «        | Site  | Detail     | Devi      | ces Asso      | iated Sit | tes App    | oliances | Call Entry  | Deli   | very History   | Event Histo | ry Work   | Orders     |              |          |          |          |  |  |
| 09        | <b>?</b> Filt                                             | er Recor | ds (F3)    |          | Locat | tion Infor | mation    |               |           |            |          |             |        | Site Informati | on          |           |            |              |          |          |          |  |  |
| Address   |                                                           |          | Descrip    | tion     | Site  | No:        | 0001      | Billing By:   | Tank      |            |          | ✓           | Active | Location:      | 063         |           | ¥ To       | otal Capaci  | ity:     | 0        | .000000  |  |  |
| GREEN RC  | )AD                                                       |          | Site 1     |          | Desc  | ription:   | Site 1    |               |           |            |          |             |        | Clock:         | C1          |           | ¥ To       | otal Reserv  | e:       | 0        | .000000  |  |  |
|           |                                                           |          |            |          | Addr  | ess: 🔝     | GREEN     | ROAD          |           |            |          |             |        | Account Stat   | us: A       |           | ✓ Pr       | rice Reduct  | tion:    |          | 0.0000   |  |  |
|           |                                                           |          |            |          |       | ÷          |           |               |           |            |          |             |        | Sales Tax:     |             | cl        | ass Fills: |              | Product  | Class 💌  |          |  |  |
|           |                                                           |          |            |          | Zip   | Code:      | 55013     |               | Y Ci      | itv:       | CHISAG   | 30 CITY     |        | Tax State ID   | : MN        |           | Y Re       | ecurrina P(  | D No:    |          |          |  |  |
|           |                                                           |          |            |          | State | ):         | MN        |               | C         | ountry:    | United   | States      | v      | Tax Locale 1   | :           |           | Pr         | rint AR Bala | ance: [  | Enero    | iv Trac  |  |  |
|           |                                                           |          |            |          | Latit | ude:       |           | 0.000         | 000 Lo    | onaitude:  |          | 0.00        | 0000   | Tax Locale 2   | :           |           |            |              | encer [  |          | ,        |  |  |
|           |                                                           |          |            |          | Drive | er:        | Compa     | nv            | Y R       | oute:      | 063      |             | 9.     | Item:          | PRO         | PANE      |            |              |          |          | ¥        |  |  |
|           |                                                           |          |            |          | Seau  | ence:      |           |               |           |            |          |             |        |                | <i>c</i>    |           |            |              |          |          |          |  |  |
|           |                                                           |          |            |          |       |            |           |               |           |            |          |             |        | Degree Day In  | irormation  | 0         |            |              |          |          |          |  |  |
|           |                                                           |          |            |          | On H  | old Infor  | mation    |               |           |            |          |             |        | Fill Method:   | Will Call   | 4         | Y Fil      | ll Group:    |          |          | 4.*      |  |  |
|           |                                                           |          |            |          | On H  | lold:      |           | Hold DD       | Calc: [   |            |          |             |        | DD Between     | Delivery:   |           | 0 Ne       | ext Julian I | Delivery | /:       |          |  |  |
|           |                                                           |          |            |          | Reas  |            |           |               |           |            |          |             | 4 *    | Summer Dail    | y Rate:     | 0.0000    | 00 W       | inter Daily/ | Rate:    | 0        | .000000  |  |  |
|           |                                                           |          |            |          | On H  | lold Star  | t:        |               |           | End:       |          |             |        | Burn Rate:     |             | 1.0000    | 00 Pr      | revious Bui  | rn Rate  | :0       | .000000  |  |  |
| •         |                                                           |          |            | F        |       |            |           |               |           |            |          |             |        | Prompt for %   | 6 Full:     |           | Ac         | djust Burn   | Rate:    | <b>v</b> |          |  |  |
| 0 🤨 💡     | Sav                                                       | ed       |            |          |       |            |           |               |           |            |          |             |        |                |             |           |            | 🗐 Pag        | e        | 1 0      | of 1 📔 🖡 |  |  |

4. Create a Call Entry. Notice that Dispatch button will be enabled. You can either select a new driver or use the same driver from site. Save.

| Image: Search Undo       Undo       Attach Device       Site Action       Print Call Entry       Call Entry       Coll Entry       Contract       Create Event       Summary List       Work Order       Print Efficiency | Close     |
|----------------------------------------------------------------------------------------------------|-----------|
| Customer: SHELL PROPANE Customer No: 0000000021 Current: 0.000000 Credit Note:                                                                                                    |           |
| Address: GREEN ROAD Terms: 20 - COD Total Past Due: 0.000000                                                                                                    |           |
| CHISAGO CITY, MN 55013 Benular Credit: 0.000000 Budget Ant Due: 0.000000                                                                                                    |           |
|                                                                                                    |           |
| Phone: 100000000 Creat Limit: 1.000000 Prepia Balance: 0.000000                                                                                                    |           |
| Showing 1 Consumption Site Site Detail Devices Associated Sites Appliances Call Entry Delivery History Work Orders                                                                                                    |           |
| ◎ Q Y Filter Records (F3) Percent Left: 0.000000% Calculated Qty: 0.000000 Desired Qty: Driver: C                                                                                                    | Company 🗸 |
| Address Description Product: PROPANE Substitute: Reg Price: 1.8490 Printed: N                                                                                                    | No        |
| GREEN ROAD Site 1 Requested Date: 05/24/2015 B Brighty Total: 0.000000                                                                                                    |           |
| Commenter this is a sample dispatched call entry.                                                                                                    | ACADMIN   |
| Comments: Consistent a sample dispacence can end y.                                                                                                    | AGADMIN   |
|                                                                                                    |           |
| Order Status: Generated Call in Date: 06/24/2015 Dispatched Date: Ticket Assigned:                                                                                                    | TMO-4     |
| Call Entry Details                                                                                                    |           |
| Last Delivery: Fill Method: Will Call Total Canarity:                                                                                                    | 0.00000   |
| Encret Bun Out                                                                                                    | 0.000000  |
| Polecas Kull Oli. Nex Delivery DD. O Esclinated va Lett.                                                                                                    | 0.000000  |
| Route Sequence: 063 Senal Number: Estimated Gallons Left:                                                                                                    | 0.000000  |
| Instructions: Comments:                                                                                                    |           |
| sample insurctions sample comment                                                                                                    |           |
|                                                                                                    |           |
|                                                                                                    |           |
|                                                                                                    |           |
|                                                                                                    |           |

| 5. Click | Dispa   | atch bu    | utton t   | o mar    | k this | s order a    | s di   | spatched.                             |         |            |                     |             |          |              |               |         |             |         |         |            |
|----------|---------|------------|-----------|----------|--------|--------------|--------|---------------------------------------|---------|------------|---------------------|-------------|----------|--------------|---------------|---------|-------------|---------|---------|------------|
| Consul   | mption  | Sites - 0  | 000000    | 021      |        |              |        |                                       |         |            |                     |             |          |              |               |         |             |         |         |            |
| +        | P       | Q          | 5         |          | •      |              | •      |                                       |         | 8          |                     |             | R        |              | 1             | 6.      |             |         | ß       |            |
| New      | Save    | Search     | Undo      | Attach [ | Device | Site Actio   | n      | Print Call Entry                      | Call    | Entry Dis  | spatch              | Contract    | Create E | Event Summa  | ary List Worl | < Order | Print Effi  | ciency  | Close   |            |
| Customer | SHE     | ELL PROP   | ANE       |          |        | Customer     | No:    | 000000021 Current:                    |         |            |                     |             |          |              | 0.00000       | 0 Cred  | it Note:    |         |         |            |
| Address: | GRE     | EEN ROAL   |           | 55012    |        | Terms:       |        | 20 - COD                              |         |            | Total Past Due:     |             |          |              | 0.00000       | 00      |             |         |         |            |
|          | Chi     | SAGO CI    | IT, MIN . | 22012    |        | Regular Cr   | edit:  |                                       |         | 0.0000     | 00 Budget Amt Due:  |             |          | 0.000000     |               |         |             |         |         |            |
| Phone:   | 100     | 0000000    | )         |          |        | Credit Lim   | it:    | 1.0000                                |         |            | 00 Prepaid Balance: |             |          | 0.000000     |               |         |             |         |         |            |
| Showing  | 1 Consu | Imption Si | te        | ~        | Site   | Detail       | Devid  | es Associate                          | ed Site | es Appli   | ances               | Call Entry  | Deliv    | very History | Event Histor  | y Wo    | rk Orders   |         |         |            |
| 0 0, 1   | ү Fil   | ter Recor  | ds (F3)   |          | Perce  | ent Left:    |        | 0.00000                               | 0%      | Calculate  | d Otv:              | 0.0         | 00000    | Desired Ot   | /:            |         | Driver:     | (       | Company | ¥          |
| Address  |         |            | Descrip   | otion    | Prod   | uct:         |        | RODANE                                |         | Substitute | a.                  |             | ~        | Reg Price    |               | 1 8400  | Drinted.    |         | No.     |            |
| GREEN R  | OAD     |            | Site 1    |          | Deer   | ucc.         |        |                                       |         | Drievitru  | <b>C</b> .          |             |          | Tabali       |               | 1.0150  | Finiced.    |         | 10      |            |
|          |         |            |           |          | Requ   | lested Date: | 0      | 0/24/2015                             | dian a  | Priority:  |                     |             | •        | Total:       | 0.            | 000000  |             |         |         |            |
|          |         |            |           |          | Com    | ments:       | tr     | nis is a sample dispatched can entry. |         |            |                     |             |          |              |               |         | Entered     | By:     | AGADMIN |            |
|          |         |            |           |          |        |              |        |                                       |         |            |                     |             |          |              |               |         |             |         |         |            |
|          |         |            |           |          | Orde   | r Status:    | G      | enerated                              | Call    | l in Date: | 06/24               | ł/2015      | Disp     | atched Date: |               |         | Ticket As   | signed  | : TMO-4 |            |
|          |         |            |           |          | Call   | Entry Detail | s      |                                       |         |            |                     |             |          |              |               |         |             |         |         |            |
|          |         |            |           |          | Las    | st Delivery: |        |                                       |         |            | Fill Me             | ethod:      | V        | /ill Call    |               | Total C | Capacity:   |         |         | 0.000000   |
|          |         |            |           |          | For    | recast Run ( | Dut:   |                                       |         |            | Next [              | Delivery DD |          |              | 0             | Estimat | ted % Left  |         |         | 0.000000   |
|          |         |            |           |          | Ro     | ute Sequen   | C 01   | 063                                   |         |            | Serial              | Number      |          |              |               | Estimat | ted Gallons | : Left• |         | 0.00000    |
|          |         |            |           |          | Inc    | tructions:   |        | 005                                   |         |            | Sena                | Number.     |          | Commonte:    |               | Louma   | tea ounon.  | Cort.   |         | 0.000000   |
|          |         |            |           |          | sa     | mple instru  | ctions | 5                                     |         |            |                     |             |          | sample com   | ment          |         |             |         |         |            |
|          |         |            |           |          |        |              |        |                                       |         |            |                     |             |          |              |               |         |             |         |         |            |
|          |         |            |           |          |        |              |        |                                       |         |            |                     |             |          |              |               |         |             |         |         |            |
|          |         |            |           |          |        |              |        |                                       |         |            |                     |             |          |              |               |         |             |         |         |            |
| •        |         |            |           | ×.       |        |              |        |                                       |         |            |                     |             |          |              |               |         |             |         |         |            |
| 0 🧿 🖇    | Sav     | ved        |           |          |        |              |        |                                       |         |            |                     |             |          |              |               |         | M           | 4   P   | age     | 1 of 1 🕨 🖡 |

6. After the will call order has been tagged as dispatched, the system will automatically send an email to the driver containing the details of the site and call entry.

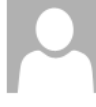

Thu 6/25/2015 11:46 AM i21testcompany@gmail.com

Dispatch to Driver: Company

To Jessica

| Account:           | 000000021             | SHELL    | PROF  | PANE       |  |  |  |  |  |  |  |
|--------------------|-----------------------|----------|-------|------------|--|--|--|--|--|--|--|
| Site No.:          | 0001                  |          |       |            |  |  |  |  |  |  |  |
| Address:           | GREEN ROAD            |          |       |            |  |  |  |  |  |  |  |
| City:              | CHISAGO CITY          | ZipCode: | 55013 |            |  |  |  |  |  |  |  |
| Product:           | 1130                  | PROPAN   | NE    |            |  |  |  |  |  |  |  |
| Serial Number:     |                       |          |       |            |  |  |  |  |  |  |  |
| Capacity:          | 0.00                  |          |       |            |  |  |  |  |  |  |  |
| Est. Percent Left: | 0.00                  |          |       |            |  |  |  |  |  |  |  |
| Clock:             | C1                    |          |       |            |  |  |  |  |  |  |  |
| Quantity:          | 0.00                  |          |       |            |  |  |  |  |  |  |  |
| Price:             | \$ 1.8490             |          |       |            |  |  |  |  |  |  |  |
| Total Cost:        | \$ 0.00               |          |       |            |  |  |  |  |  |  |  |
| Priority:          |                       |          |       |            |  |  |  |  |  |  |  |
| Comment:           | this is a sample      | dispatch | ied c | all entry. |  |  |  |  |  |  |  |
| Dispatcher:        | AGADMIN               |          |       |            |  |  |  |  |  |  |  |
| Dispatched:        | 6/25/2015 11:45:32 AM |          |       |            |  |  |  |  |  |  |  |
| Instructions:      | sample instructi      | ons      |       |            |  |  |  |  |  |  |  |
| Map Link:          | GREEN ROAD            |          |       |            |  |  |  |  |  |  |  |

7. Click Cancel Dispatch button to cancel the dispatch.

| Consu    | mptior                     | Sites - 0  | 000000   | 021      |        |             |                                           |                            |         |            |          |                          |       |              |                     |           |           |             |        |                  | * • × |
|----------|----------------------------|------------|----------|----------|--------|-------------|-------------------------------------------|----------------------------|---------|------------|----------|--------------------------|-------|--------------|---------------------|-----------|-----------|-------------|--------|------------------|-------|
| New      | G<br>Save                  | 5earch     | Vndo     | Attach E | Device | Site Actio  | -<br>on                                   | Print Call Entry           | Call    | Entry Can  | cel Disp | oatch Contrac            | t Cr  | eate Event   | Summary List        | Work Or   | rder Pr   | int Efficie | ency C | <b>F</b><br>lose |       |
| Customer | : SH                       | ell prop   | ANE      |          |        | Customer    | No:                                       | 0000000021                 |         | _          | Cu       | ment:                    |       |              | 0.00000             | Credi     | t Note:   |             |        |                  |       |
| Address: | Address: GREEN ROAD Terms: |            |          |          |        |             |                                           | 20 - COD                   |         |            |          | Total Past Due: 0.000000 |       |              |                     |           |           |             |        |                  |       |
|          |                            | DAOD CI    |          | 75015    |        | Regular C   | redit:                                    | t: 0.0000                  |         |            |          | dget Amt Due             | :     | 0.000000     |                     |           |           |             |        |                  |       |
| Phone:   | 10                         | 0000000    |          |          |        | Credit Lin  | nit:                                      |                            |         | 1.0000     | 00 Pr    | epaid Balance            |       | 0.000000     |                     |           |           |             |        |                  |       |
| Showing  | 2 Cons                     | umption Si | ite      | *        | Site   | Detail      | Devid                                     | es Associat                | ed Site | es Applia  | ances    | Call Entry               | Deliv | ery History  | Event History       | Wor       | rk Orders |             |        |                  |       |
| 0 Q '    | 🍸 🖪                        | lter Recor | rds (F3) |          | Dispa  | tched       |                                           |                            |         |            |          |                          |       |              |                     |           |           |             |        |                  |       |
| Address  |                            |            | Descrip  | tion     | Perce  | ent Left:   |                                           | 0.0000                     | 0%      | Calculated | l Qty:   | 0.00                     | 0000  | Desired Qt   | y:                  | _         | Driver:   | C           | ompany |                  | *     |
| GREEN R  | OAD                        | D          | Site 1   |          | Prod   | uct:        | P                                         | ROPANE                     |         | Substitute | 2        |                          | ~     | Reg Price:   | 1                   | 1.8490    | Printed:  | N           | 0      |                  |       |
| CROITCO  | 510116                     | n.         | 3116 2   |          | Requ   | ested Date  | : 0                                       | 6/24/2015                  |         | Priority:  | rity:    |                          |       | Total:       | 0.0                 | 00000     |           |             |        |                  |       |
|          |                            |            |          |          | Com    | ments:      | ; this is a sample dispatched call entry. |                            |         |            |          |                          |       |              | Entered By: AGADMIN |           |           |             |        |                  |       |
|          |                            |            |          |          | Orde   | r Status:   |                                           | Dispatched Call in Date: 0 |         |            |          | 4/2015                   | Disp  | atched Date: | 15                  | Ticket As | ssigned:  | TMO-        | 4      |                  |       |
|          |                            |            |          |          | Call   | Entry Detai | ls                                        |                            |         |            |          |                          | -     |              |                     |           |           |             |        |                  |       |
|          |                            |            |          |          | Las    | t Delivery: |                                           |                            |         |            | Fill M   | ethod:                   | W     | /ill Call    |                     | Total C   | apacity:  |             |        | 0.00             | 0000  |
|          |                            |            |          |          | For    | ecast Run   | Out:                                      |                            |         |            | Next     | Delivery DD:             |       |              | 0                   | Estimat   | ed % Lef  | t:          |        | 0.00             | 0000  |
|          |                            |            |          |          | Ro     | ute Sequer  | nce:                                      | 063                        |         |            | Serial   | Number:                  |       |              |                     | Estimat   | ed Gallon | is Left:    |        | 0.00             | 0000  |
|          |                            |            |          |          | Ins    | tructions:  |                                           |                            |         |            |          |                          |       | Comments:    |                     |           |           |             |        |                  |       |
|          |                            |            |          |          | sa     | mple instru | uctions                                   | 5                          |         |            |          |                          |       | sample con   | nment               |           |           |             |        |                  |       |
| •        |                            |            |          | F        |        |             |                                           |                            |         |            |          |                          |       |              |                     |           |           |             |        |                  |       |

8. Cancel Dispatch form will display. If you wish to notify the driver that dispatched will call order has been cancelled, you should check the option 'Send a notification of cancel message to the driver?' else the driver will not be notified. You can either enter a message to the driver or not.

| Cancel Dispatch  |                                      | <b>×</b> |  |  |  |  |  |  |  |
|------------------|--------------------------------------|----------|--|--|--|--|--|--|--|
|                  |                                      |          |  |  |  |  |  |  |  |
| Proceed Cancel   |                                      |          |  |  |  |  |  |  |  |
| Details          |                                      |          |  |  |  |  |  |  |  |
| Send a notificat | ion of cancel message to the driver? |          |  |  |  |  |  |  |  |
| Optional:        | Cancel dispatch                      |          |  |  |  |  |  |  |  |
|                  |                                      |          |  |  |  |  |  |  |  |
|                  |                                      |          |  |  |  |  |  |  |  |
|                  |                                      |          |  |  |  |  |  |  |  |
|                  | 1                                    |          |  |  |  |  |  |  |  |
| 🥝 🔕 🤶 Ready      |                                      |          |  |  |  |  |  |  |  |

9. Click the **Proceed button**. Call Entry will be untagged as dispatched. An email will be sent to the driver that contains information such as the original dispatch date and time and the period it has been cancelled and who cancelled it.

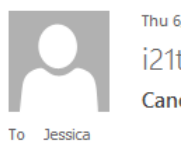

Thu 6/25/2015 1:26 PM i21testcompany@gmail.com

Cancel Dispatch to Driver: Company

| CANCEL Dispatch    |                       |               |  |  |  |  |  |  |  |  |  |
|--------------------|-----------------------|---------------|--|--|--|--|--|--|--|--|--|
| Account:           | 000000021             | SHELL PROPANE |  |  |  |  |  |  |  |  |  |
| Site No.:          | 0001                  |               |  |  |  |  |  |  |  |  |  |
| Product:           | 1130                  | PROPANE       |  |  |  |  |  |  |  |  |  |
| Date Cancelled:    | 6/25/2015             | 1:26:23 PM    |  |  |  |  |  |  |  |  |  |
| Cancelled By:      | AGADMIN               |               |  |  |  |  |  |  |  |  |  |
| Original Dispatch: | 6/25/2015 11:45:32 AM |               |  |  |  |  |  |  |  |  |  |
| Cancel Message:    | Cancel dispatch       |               |  |  |  |  |  |  |  |  |  |

Here's how to use Delivery Dispatch with Email Notification to Driver

• Via Consumption Site

1. Make sure that driver has a specific email and dispatch email is enabled in agsImst. This can be set under Salesperson Maintenance screen.

|   | agsls_email            | agsls_dispatch_email | agsls_slsmn_id | agsls_name     |
|---|------------------------|----------------------|----------------|----------------|
| 4 | NULL                   | N                    | CFN            | CFN Card Sales |
| 5 | jessica.real@irely.com | Y                    | CO             | COMPANY        |
| 6 | NULL                   | N                    | DAR            | DAVE REICHHART |

2. From Admin > Company Preferences form, setup the SMTP Email settings and provide the necessary details.

| OK Cancel                           |                                          |                           |         |                 |       |  |  |  |  |  |  |  |
|-------------------------------------|------------------------------------------|---------------------------|---------|-----------------|-------|--|--|--|--|--|--|--|
| Options                             | Origin Integratio                        | n: 🔽                      |         |                 |       |  |  |  |  |  |  |  |
| Accounts Receivable                 | Default Fields Default Accounting Method |                           |         |                 |       |  |  |  |  |  |  |  |
| Dashboard Option<br>Tank Management | Currency:                                | Currency: USD 💌 🖲 Accrual |         |                 |       |  |  |  |  |  |  |  |
| Accounts Payable                    | Country:                                 | United States             | ~       | Cash            |       |  |  |  |  |  |  |  |
|                                     | SMTP Email Sett                          | ings                      |         |                 |       |  |  |  |  |  |  |  |
|                                     | From Email:                              | jessica.real@irely.c      | com     |                 |       |  |  |  |  |  |  |  |
|                                     | From Name:                               | Jessica                   |         |                 |       |  |  |  |  |  |  |  |
|                                     | SMTP Server:                             | smtp.office365.com        | n       |                 |       |  |  |  |  |  |  |  |
|                                     | SMTP Port:                               | 587                       | Encrypt | ted Connection: | SSL 👻 |  |  |  |  |  |  |  |
|                                     | Requires Au                              | uthentication             |         |                 |       |  |  |  |  |  |  |  |
|                                     | Username:                                | jessica.real@irely.o      | com     | Password:       | ••••• |  |  |  |  |  |  |  |
|                                     |                                          |                           |         |                 |       |  |  |  |  |  |  |  |
|                                     |                                          |                           |         |                 |       |  |  |  |  |  |  |  |
|                                     |                                          |                           |         |                 |       |  |  |  |  |  |  |  |
| 🕜 😟 🏆 Ready                         |                                          |                           |         |                 |       |  |  |  |  |  |  |  |

3. Open a site or create a new site and select a specific driver. I selected 'Company' as example.

| r Print Efficiency Close      |  |  |  |  |  |  |
|-------------------------------|--|--|--|--|--|--|
|                               |  |  |  |  |  |  |
|                               |  |  |  |  |  |  |
|                               |  |  |  |  |  |  |
|                               |  |  |  |  |  |  |
| Orders                        |  |  |  |  |  |  |
| Site Information              |  |  |  |  |  |  |
| otal Capacity: 0.00           |  |  |  |  |  |  |
| tal Reserve: 0.00             |  |  |  |  |  |  |
| oduct: #2 FUEL O 💌            |  |  |  |  |  |  |
| ice Reduction: 0.0000         |  |  |  |  |  |  |
| ass Fills: Any Item 💌         |  |  |  |  |  |  |
| curring PO No:                |  |  |  |  |  |  |
|                               |  |  |  |  |  |  |
| int AR Balance: 🔄 Energy Trac |  |  |  |  |  |  |
| *                             |  |  |  |  |  |  |
|                               |  |  |  |  |  |  |
| r<br>ot<br>ot<br>ic<br>a      |  |  |  |  |  |  |

4. Create a Call Entry. Notice that Dispatch button will be enabled. You can either select a new driver or use the same driver from site. Save.

| New Sa    | ave Search                                     | Vindo  | Atta   | ch Devi         | ice Site                 | Action                 | Print Call Entr | y Call | Entry Disp | atch C            | Contract | Create Event     | Summary | List W       | /ork Order    | Print Efficiency | Close |
|-----------|------------------------------------------------|--------|--------|-----------------|--------------------------|------------------------|-----------------|--------|------------|-------------------|----------|------------------|---------|--------------|---------------|------------------|-------|
| Customer: | AAA LANDS                                      | CAPING |        |                 | Customer                 | No:                    | 0000100603      |        | Cur        | rent:             |          |                  | 0.0     | 0 Cred       | lit Note:     |                  |       |
| Address:  | Address: % ANAN ANABTAWI                       |        |        |                 | Terms:                   |                        | 1 - Net 30      |        | Tot        | al Past D         | Due:     |                  | 1,862.7 | 8            |               |                  |       |
|           | 619 E DUPONT RD #137<br>FORT WAYNE, IN 46825-2 |        |        |                 | 055 Regular Credit       |                        | : 1,975.15      |        | 75.15 Bud  | 5 Budget Amt Due: |          |                  | 0       |              |               |                  |       |
| Phone:    | 260637990                                      | 0      |        |                 | Credit Lin               | nit:                   |                 | 15,0   | 00.00 Pre  | paid Bali         | ance:    |                  | 0.0     | 0            |               |                  |       |
| Showing 1 | Consumption                                    | Site   | «      | Site            | Detail                   | Devi                   | ices Associated | Sites  | Appliances | Call              | Entry    | Delivery History | Event   | History      | Work Ord      | ers              |       |
| 🗋 9, Fil  | ter:                                           |        | ٩      | Pero            | ent Left:                |                        | 0.00%           | Calc   | lated Otv: |                   | 0.00     | Desired Otv:     |         |              | Driver:       | COMPANY          | ~     |
| Address   |                                                | Descr  | iption | Prod            | luct:                    |                        | #2 FUEL OIL 60/ | Subs   | titute:    |                   | ~        | Price:           |         | 1.3500       | Terms:        | 1 - Net 30       | ~     |
| % ANAN AM | NABTAWI 61                                     | Test   |        | Requested Date: |                          |                        | 09/25/2014      | Prior  | ity:       |                   | ~        | Total            |         | 0.00         | Printed:      | No               |       |
|           |                                                |        | Com    | ments:          |                          | Delivery dispatch test |                 |        |            |                   | - Can    |                  |         | Call in Date | e 09/25/201   | 4                |       |
|           |                                                |        |        | 0011            |                          | Entered By: AG         |                 |        |            |                   |          |                  |         |              |               |                  |       |
|           |                                                |        |        | Cal             | Call Entry Details       |                        |                 |        |            |                   |          |                  |         |              |               |                  |       |
|           |                                                |        |        |                 | Last Delivery Till Maked |                        |                 |        |            |                   |          |                  |         | 0.00         |               |                  |       |
|           |                                                |        |        | La              | st Delivery              |                        |                 |        | Fill Me    | thod:             |          | wiii cali        |         | Total C      | apacity:      |                  | 0.00  |
|           |                                                |        |        | Fo              | recast Run               | Out:                   |                 |        | Next [     | Delivery          | DD:      |                  | 0       | Estima       | ited % Left:  |                  | 0.00  |
|           |                                                |        |        |                 |                          | )ate:                  |                 |        | Ticket     | Assigne           | ed:      |                  |         | Estima       | ted Gallons I | Left:            | 0.00  |
|           |                                                |        | Ro     | oute Seque      | nce:                     | 069                    |                 | Serial | Number     | r:                |          |                  |         |              |               |                  |       |
|           |                                                |        |        |                 | structions:              |                        |                 |        |            |                   |          | Comments:        |         |              |               |                  |       |
|           |                                                |        |        |                 | st                       |                        |                 |        |            |                   |          | test             |         |              |               |                  |       |
|           |                                                |        |        |                 |                          |                        |                 |        |            |                   |          |                  |         |              |               |                  |       |
|           |                                                |        |        |                 |                          |                        |                 |        |            |                   |          |                  |         |              |               |                  |       |
| 4         |                                                |        |        |                 |                          |                        |                 |        |            |                   |          |                  |         |              |               |                  |       |

## 5. Click Dispatch button to mark this order as dispatched.

| Consern   | perorn preco              | 000    | 010000    |       |                 |                    |         |                      |         |             |                 |                  |                 |           |                  |        |               |                 |            |           |       |
|-----------|---------------------------|--------|-----------|-------|-----------------|--------------------|---------|----------------------|---------|-------------|-----------------|------------------|-----------------|-----------|------------------|--------|---------------|-----------------|------------|-----------|-------|
| New S     | ave Searc                 | <br>   | S<br>Undo | Attac | ch Devi         | ce Site            | Action  | Print Cal            | l Entry | Call E      | ntry (          | Cancel           | <b>Dispatch</b> | Cont      | ract Create Eve  | ent Su | mmary Lis     | st Work Order   | Print E    | fficiency | Close |
| Customer: | AAA LANE                  | SCA    | PING      |       |                 | Customer           | No:     | 00001006             | )3      |             |                 | Curre            | nt:             |           |                  | 0.     | 00 Cred       | it Note:        |            |           |       |
| Address:  | % ANAN                    |        | BTAWI     | 127   |                 | Terms:             |         | 1 - Net 30           |         |             |                 | Total            | Past Due:       |           |                  | 1,862. | 78            |                 |            |           |       |
|           | FORT WAYNE, IN 46825-2055 |        |           |       | 055             | Regular (          | Credit: |                      | 1,97    | 5.15        | Budget Amt Due: |                  |                 |           | 0.               | 00     |               |                 |            |           |       |
| Phone:    | 26063799                  | 00     |           |       |                 | Credit Lin         | nit:    | 15,000.0             |         |             | 0.00            | Prepaid Balance: |                 |           |                  | 0.     | 00            |                 |            |           |       |
| Showing 1 | Consumptio                | n Site | 8         | *     | Site            | Detail             | Devi    | ces Asso             | tiated  | Sites       | Applia          | inces            | Call Entr       | y         | Delivery History | Even   | t History     | Work Orders     |            |           |       |
| 🗋 9. F    | ilter:                    |        |           | ٩     | Dispa           | atched             |         |                      | 0.004   | 1           |                 |                  |                 | 0.00      |                  |        |               |                 |            |           |       |
| Address   |                           |        | Descript  | ion   | Perce           | ent Left:          |         | U                    | 00%     | Calcul      | ated Q          | ty:              |                 | 0.00      | Desired Qty:     |        |               | Driver:         | СОМРА      | NY        | *     |
| % ANAN A  | % ANAN ANABTAWI 61 Test   |        |           |       | Product:        |                    |         | #2 FUEL OI           | L 60/•  | Substitute: |                 |                  |                 | ~         | Price:           |        | 1.3500        | Terms:          | 1 - Net 30 |           | *     |
|           |                           |        |           |       | Requested Date: |                    |         | 09/25/2014 Priority: |         |             | y:              |                  |                 | ~         | Total: 0.00      |        |               | Printed:        | No         |           |       |
|           |                           |        |           |       | Com             | ments:             | [       | Delivery dis         | batch   | test        |                 |                  |                 |           |                  |        | Call in Date: | 09/25/          | 2014       |           |       |
|           |                           |        |           |       |                 |                    |         |                      |         |             |                 |                  |                 |           |                  |        |               | Entered By:     | AGADM      | IIN       |       |
|           |                           |        |           |       | Call            | Call Entry Details |         |                      |         |             |                 |                  |                 |           |                  |        |               |                 |            |           |       |
|           |                           |        |           | •     | Las             | st Delivery        |         |                      |         |             | Fil             | ll Meth          | nod:            |           | Will Call        |        | Total C       | apacity:        |            |           | 0.00  |
|           |                           |        |           |       | Fo              | recast Rur         | Out:    |                      |         |             | Ne              | ext De           | livery DD:      |           |                  | 0      | Estimat       | ted % Left:     |            |           | 0.00  |
|           |                           |        |           |       | Dis             | spatched [         | Date:   | 09/25/201            | 4       |             | Ti              | cket A           | ssigned:        |           |                  |        | Estimat       | ted Gallons Lef | t:         |           | 0.00  |
|           |                           |        |           |       | Ro              | ute Seque          | nce:    | 069                  |         |             | Se              | erial N          | umber:          |           |                  |        |               |                 |            |           |       |
|           | Instructions              |        |           |       |                 |                    |         |                      |         |             |                 |                  |                 | Comments: |                  |        |               |                 |            |           |       |
|           | test                      |        |           |       |                 |                    |         |                      |         |             |                 |                  | test            |           |                  |        |               |                 |            |           |       |
|           |                           |        |           |       |                 |                    |         |                      |         |             |                 |                  |                 |           |                  |        |               |                 |            |           |       |
|           |                           |        |           |       |                 |                    |         |                      |         |             |                 |                  |                 |           |                  |        |               |                 |            |           |       |
| 4         |                           |        |           |       |                 |                    |         |                      |         |             |                 |                  |                 |           |                  |        |               |                 |            |           |       |

6. After the will call order has been tagged as dispatched, the system will automatically send an email to the driver containing the details of the site and call entry.

### **Dispatch to Driver: COMPANY**

Jessica Real

Sent: Thu 09/25/2014 2:42 AM To: Jessica Real

| Account:      | 0000100603        | AAA LANDSCAPING         |  |  |  |  |  |  |  |  |  |  |
|---------------|-------------------|-------------------------|--|--|--|--|--|--|--|--|--|--|
| Address:      | % ANAN ANABTA     | WI 619 E DUPONT RD #137 |  |  |  |  |  |  |  |  |  |  |
| Product:      | PFO6040           | #2 FUEL OIL 60/40       |  |  |  |  |  |  |  |  |  |  |
| Capacity:     | 0.00              |                         |  |  |  |  |  |  |  |  |  |  |
| Clock:        | C1                | 21                      |  |  |  |  |  |  |  |  |  |  |
| Quantity:     | 0.00              |                         |  |  |  |  |  |  |  |  |  |  |
| Price:        | \$ 1.3500         |                         |  |  |  |  |  |  |  |  |  |  |
| Total Cost:   | \$ 0.00           |                         |  |  |  |  |  |  |  |  |  |  |
| Comment:      | Delivery dispatch | test                    |  |  |  |  |  |  |  |  |  |  |
| Dispatcher:   | AGADMIN           |                         |  |  |  |  |  |  |  |  |  |  |
| Dispatched:   | 9/25/2014         | 2:42:22 AM              |  |  |  |  |  |  |  |  |  |  |
| Instructions: | test              |                         |  |  |  |  |  |  |  |  |  |  |
| Map Link:     | % ANAN ANABTAWI   |                         |  |  |  |  |  |  |  |  |  |  |

7. Click Cancel Dispatch button to cancel the dispatch.

| Consum            | ption sites -             | 000   | 010000        | 13                 |            |             |                        |                       |                   |                   |            |              |       |                   |               |                |              |                  |       |
|-------------------|---------------------------|-------|---------------|--------------------|------------|-------------|------------------------|-----------------------|-------------------|-------------------|------------|--------------|-------|-------------------|---------------|----------------|--------------|------------------|-------|
| New S             | ave Searc                 |       | S<br>Undo     | Atta               | ch Devi    | , lice Site | Action                 | Print Call            | Entry             | Call En           | try Cance  | l Dispatch C | ontra | ect Create Even   | nt Sumr       | nary Lis       | t Work Order | Print Efficiency | Close |
| Customer:         | AAA LAND                  | SCA   | PING          |                    |            | Customer    | No:                    | 000010060             | 3                 |                   | Cum        | ent:         |       |                   | 0.00          | Credi          | t Note:      |                  |       |
| Address:          | s: % ANAN ANABTAWI        |       |               | Terms: 1 - Net 30  |            |             | 0 Tr                   |                       |                   | Total Past Due:   |            | 1,862.78     |       |                   |               |                |              |                  |       |
|                   | FORT WAYNE, IN 46825-2055 |       |               | Regular Credit:    |            | 1,975.15    |                        | .15 Budg              | 5 Budget Amt Due: |                   | 0.00       |              |       |                   |               |                |              |                  |       |
| Phone: 2606379900 |                           |       |               | Credit Limit: 15,0 |            |             | 15,000                 | 0.00 Prepaid Balance: |                   |                   | 0.00       |              |       |                   |               |                |              |                  |       |
| Showing 1         | Consumption               | n Sib | e             | *                  | Site       | Detail      | Devic                  | es Associ             | ated S            | ites /            | Appliances | Call Entry   | D     | elivery History   | Event H       | listory        | Work Orders  |                  |       |
| 🗋 Q. Fi           | Q Filter: Q Dispatched    |       |               |                    |            |             |                        |                       |                   |                   |            |              |       |                   |               |                |              |                  |       |
| Address           |                           |       | Descript      | ion                | Perce      | ent Left:   |                        | 0.0                   | 00%               | Calcula           | ted Qty:   | 0.           | 00    | Desired Qty:      |               |                | Driver:      | COMPANY          | ~     |
| % ANAN A          | NABTAWI 61                |       | Test          |                    | Prod       | uct:        | #                      | 2 FUEL OIL            | 60/-              | Substit           | ute:       |              | *     | Price:            | 1.            | 3500           | Terms:       | 1 - Net 30       | *     |
|                   |                           |       |               |                    | Requ       | lested Dat  | e: 0                   | 9/25/2014             |                   | Priority          | :          |              | *     | Total:            |               | 0.00           | Printed:     | No               |       |
|                   |                           |       |               | Comments:          |            |             | Delivery dispatch test |                       |                   |                   |            |              |       |                   | Call in Date: | 09/25/2014     |              |                  |       |
|                   |                           |       |               |                    |            |             |                        |                       |                   |                   |            |              |       |                   |               | Entered By:    | AGADMIN      |                  |       |
|                   |                           |       |               | Call Entry Details |            |             |                        |                       |                   |                   |            |              |       |                   |               |                |              |                  |       |
|                   |                           | 4     | La            | st Delivery        | :          |             |                        |                       | Fill Met          | hod:              | V          | Will Call    | 1     | Total Ca          | apacity:      |                | 0.00         |                  |       |
|                   |                           |       |               | Forecast Run Out:  |            | Out:        |                        |                       | Next D            | Next Delivery DD: |            | 0            |       | Estimated % Left: |               |                | 0.00         |                  |       |
|                   |                           |       |               | Dis                | spatched D | )ate:       | 09/25/2014             | 1                     |                   | Ticket            | Assigned:  |              |       | 1                 | Estimat       | ed Gallons Lef | t:           | 0.00             |       |
|                   |                           |       |               | Ro                 | ute Seque  | nce:        | 069                    |                       |                   | Serial N          | lumber:    |              |       |                   |               |                |              |                  |       |
|                   |                           |       | Instructions: |                    |            |             |                        | Comments:             |                   |                   |            |              |       |                   |               |                |              |                  |       |
|                   |                           |       | test          |                    |            |             |                        |                       | test              |                   |            |              |       |                   |               |                |              |                  |       |
|                   |                           |       |               |                    |            |             |                        |                       |                   |                   |            |              |       |                   |               |                |              |                  |       |
|                   |                           |       |               |                    |            |             |                        |                       |                   |                   |            |              |       |                   |               |                |              |                  |       |
|                   |                           |       |               |                    |            |             |                        |                       |                   |                   |            |              |       |                   |               |                |              |                  |       |

8. Cancel Dispatch form will display. If you wish to notify the driver that dispatched will call order has been cancelled, you should check the option 'Send a notification of cancel message to the driver?' else the driver will not be notified. You can either enter a message to the driver or not.

| Cancel Dispatch                                           |                                     | * × |  |  |  |  |  |  |
|-----------------------------------------------------------|-------------------------------------|-----|--|--|--|--|--|--|
|                                                           |                                     |     |  |  |  |  |  |  |
| Proceed Cancel                                            |                                     |     |  |  |  |  |  |  |
| Details                                                   |                                     |     |  |  |  |  |  |  |
| TP Court a patification of encoder more and to the deburg |                                     |     |  |  |  |  |  |  |
| V Serio a ricoricado                                      | on on cancer message to the driver? |     |  |  |  |  |  |  |
| Optional:                                                 | cancel dispatch                     |     |  |  |  |  |  |  |
|                                                           |                                     |     |  |  |  |  |  |  |
|                                                           |                                     |     |  |  |  |  |  |  |
|                                                           |                                     |     |  |  |  |  |  |  |
|                                                           |                                     |     |  |  |  |  |  |  |
|                                                           |                                     |     |  |  |  |  |  |  |
|                                                           |                                     |     |  |  |  |  |  |  |
|                                                           |                                     |     |  |  |  |  |  |  |
| a a a mate                                                |                                     |     |  |  |  |  |  |  |
| 🕑 😧 🖞 неасу                                               |                                     |     |  |  |  |  |  |  |

9. Click Proceed button. Call Entry will be untagged as dispatched. An email will be sent to the driver that contains information such as the original dispatch date and time and the period it has been cancelled and who cancelled it.

# Cancel Dispatch to Driver: COMPANY

| i Je  | essica Real            |
|-------|------------------------|
| Sent: | Thu 09/25/2014 2:44 AM |
| To:   | Jessica Real           |

| CANCEL Dispatch    |                 |                   |  |  |  |  |  |
|--------------------|-----------------|-------------------|--|--|--|--|--|
| Account:           | 0000100603      | AAA LANDSCAPING   |  |  |  |  |  |
| Product:           | PFO6040         | #2 FUEL OIL 60/40 |  |  |  |  |  |
| Date Cancelled:    | 9/25/2014       | 2:43:37 AM        |  |  |  |  |  |
| Cancelled By:      | AGADMIN         |                   |  |  |  |  |  |
| Original Dispatch: | 9/25/2014       | 2:42:22 AM        |  |  |  |  |  |
| Cancel Message:    | cancel dispatch |                   |  |  |  |  |  |